# Herstart en terugzetten in fabrieksinstellingen op RV016, RV042, RV042G en RV082 VPN-routers

## Doel

Als de router bevriest, of als de router niet goed werkt, moet een nieuwe start-optie worden overwogen. Start opnieuw het proces van het apparaat op, maar verwijder de instellingen niet. Als het apparaat niet goed werkt of als u de inloggegevens van het apparaat vergeet, kunt u het systeem opnieuw instellen op de standaardinstellingen van de fabriek. Wanneer het apparaat op fabrieksinstellingen wordt hersteld, worden de instellingen op het apparaat gewist en wordt de router ingesteld op de standaardinstellingen. U kunt de standaardinstellingen van de fabriek herstellen of het apparaat opnieuw opstarten via een fysieke knop op het apparaat of via het web configuratieprogramma.

Dit artikel legt uit hoe u <u>de standaardinstellingen van de fabriek kunt herstellen</u> en <u>opnieuw kunt</u> <u>starten</u> op RV016, RV042, RV042G of RV082 VPN-routers.

## Toepasselijke apparaten | Versie firmware

- RV016 | 4.2.1.02 (laatste download)
- RV042-router | 4.2.1.02 (laatste download)
- RV042G | 4.2.1.02 (laatste download)
- RV082 | 4.2.1.02 (laatste download)

# Zet de router terug op fabrieksinstellingen

Waarschuwing: Stel alles in op de standaardinstellingen van de fabriek.

### Met de Reset-toets

Stap 1. Gebruik een puntig object zoals een papierklem om de knop **Reset** 30 seconden ingedrukt te houden om de router opnieuw in te stellen.

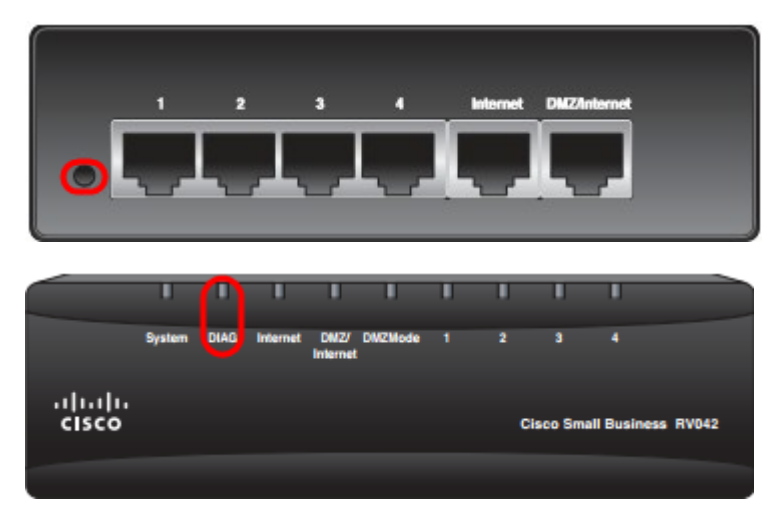

Opmerking: Het DIAG-licht op de voorkant van het apparaat gaat tijdens dit proces oranje branden.

Opmerking: Als het normale gebruik van de Reset-toets om de standaardinstellingen van de fabriek te herstellen niet werkt, trekt u de voedingsadapter los en sluit u deze weer aan terwijl u de Reset-knop ingedrukt houdt.

#### Via het programma voor webconfiguratie

Stap 1. Meld u aan bij het programma voor webconfiguratie om **systeembeheer** te kiezen > **Standaard**. De *standaard* pagina *fabriek* wordt geopend:

| Factory | Default                           |
|---------|-----------------------------------|
|         | Return to Factory Default Setting |

Stap 2. Klik op de knop **Terugkeren naar** de knop **fabrieksinstellingen**. Hiermee stelt u de router in op de oorspronkelijke standaardinstellingen van de fabriek en verwijdert u alle configuraties die eerder door de gebruiker zijn ingesteld.

| Message from webpage                                | × |
|-----------------------------------------------------|---|
| Are you sure you want to return to default setting? |   |
| OK Cancel                                           |   |

Stap 3. Er verschijnt een bevestigingsvenster en vraagt of u zeker bent dat u de standaardinstelling wilt herstellen. Klik op **OK** om de router te bevestigen en opnieuw in te stellen op standaardinstellingen.

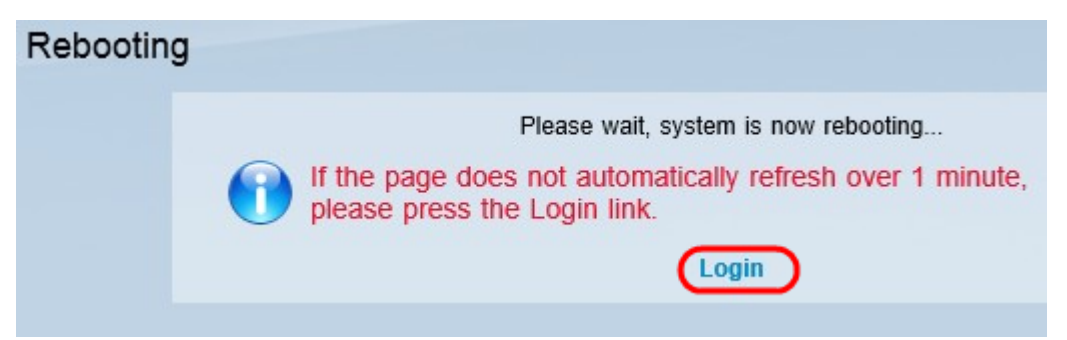

Opmerking: Het venster *Herstart* is weergegeven en geeft de status van de herstart weer. De pagina moet na de herstart automatisch worden opgefrist. Als dit niet wordt opgefrist, klikt u op **Aanmelden** om het web configuratie hulpprogramma opnieuw in te voeren.

## Start de router opnieuw

**Waarschuwing:** opnieuw starten zal elke configuratie wissen die is gemaakt, maar niet opgeslagen. Alle opgeslagen configuraties worden niet gewist.

#### Met de Reset-toets

Stap 1. Gebruik een puntkomma zoals een papierklem om de knop **Reset** voor een seconde ingedrukt te houden om de router opnieuw te starten.

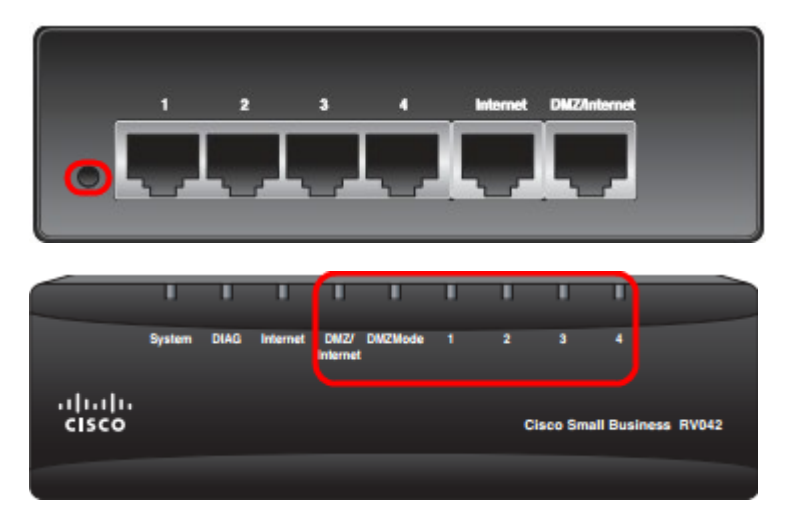

Opmerking: Alle indicatielampjes behalve het systeemlicht gaan niet branden, wat aangeeft dat het programma voor het opnieuw starten is gestart. Zodra het licht terugkomt, is de router klaar voor gebruik.

**Opmerking:** Als het apparaat niet opnieuw wordt gestart met de knop Reset, dient u de stekker uit het stopcontact te halen en vervolgens weer in te steken. U dient het apparaat dan opnieuw te starten.

#### Via het programma voor webconfiguratie

Stap 1. Meld u aan bij het programma voor webconfiguratie om **systeembeheer > Start** opnieuw te kiezen. De pagina *Opnieuw* openen:

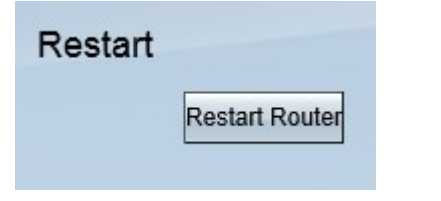

Stap 2. Klik op **Start** het wasprogramma om het apparaat opnieuw te starten. Hiermee start u het apparaat opnieuw en er gaan geen instellingen verloren.

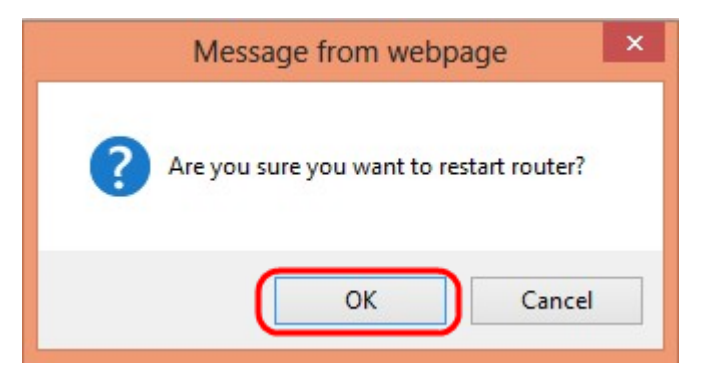

Stap 3. Er verschijnt een bevestigingsvenster en vraagt of u zeker bent dat u het programma wilt hervatten. Klik op **OK** om de herstart van het apparaat te bevestigen.

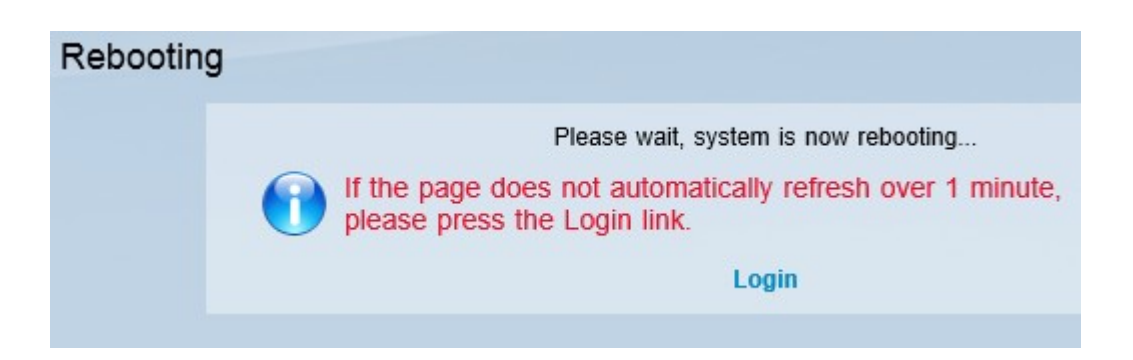

**Opmerking:** Het venster *Herstart* is weergegeven en geeft de status van het opnieuw opstarten weer. De pagina moet na de herstart automatisch worden opgefrist als deze niet wordt opgefrist. Klik op **Aanmelden** om opnieuw te starten.

## Bekijk een video gerelateerd aan dit artikel...

Klik hier om andere Tech Talks uit Cisco te bekijken

#### Over deze vertaling

Cisco heeft dit document vertaald via een combinatie van machine- en menselijke technologie om onze gebruikers wereldwijd ondersteuningscontent te bieden in hun eigen taal. Houd er rekening mee dat zelfs de beste machinevertaling niet net zo nauwkeurig is als die van een professionele vertaler. Cisco Systems, Inc. is niet aansprakelijk voor de nauwkeurigheid van deze vertalingen en raadt aan altijd het oorspronkelijke Engelstalige document (link) te raadplegen.